Pour exporter correctement un document Illustrator, il faut : \* que les éléments qui seront des calques soient, soit des calques, soit des <groupes> \* cocher \*\*Plans de travail\*\* dans la fenêtre d'export (pour recadrer) \* cocher \*\*Caractère modifiable maximum\*\*, pour exporter également les <groupes> \* masquer les éléments ayant des transparences (calques d'écrétage ?), sinon tout ce qui est endessous est fusionné \* éventuellement, décocher l'\*\*éditabilité des textes\*\* (pour rasteriser les textes)

From: https://les-fees-speciales.coop/wiki/ - Les Fées Spéciales

Permanent link: https://les-fees-speciales.coop/wiki/export\_de\_calques\_illustrator\_vers\_photoshop

Last update: 2016/05/03 12:02

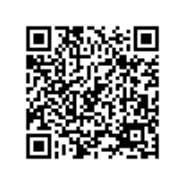